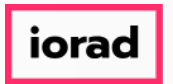

Dynamic Budgets User Guide for How to Add Current Year Actuals for All Companies

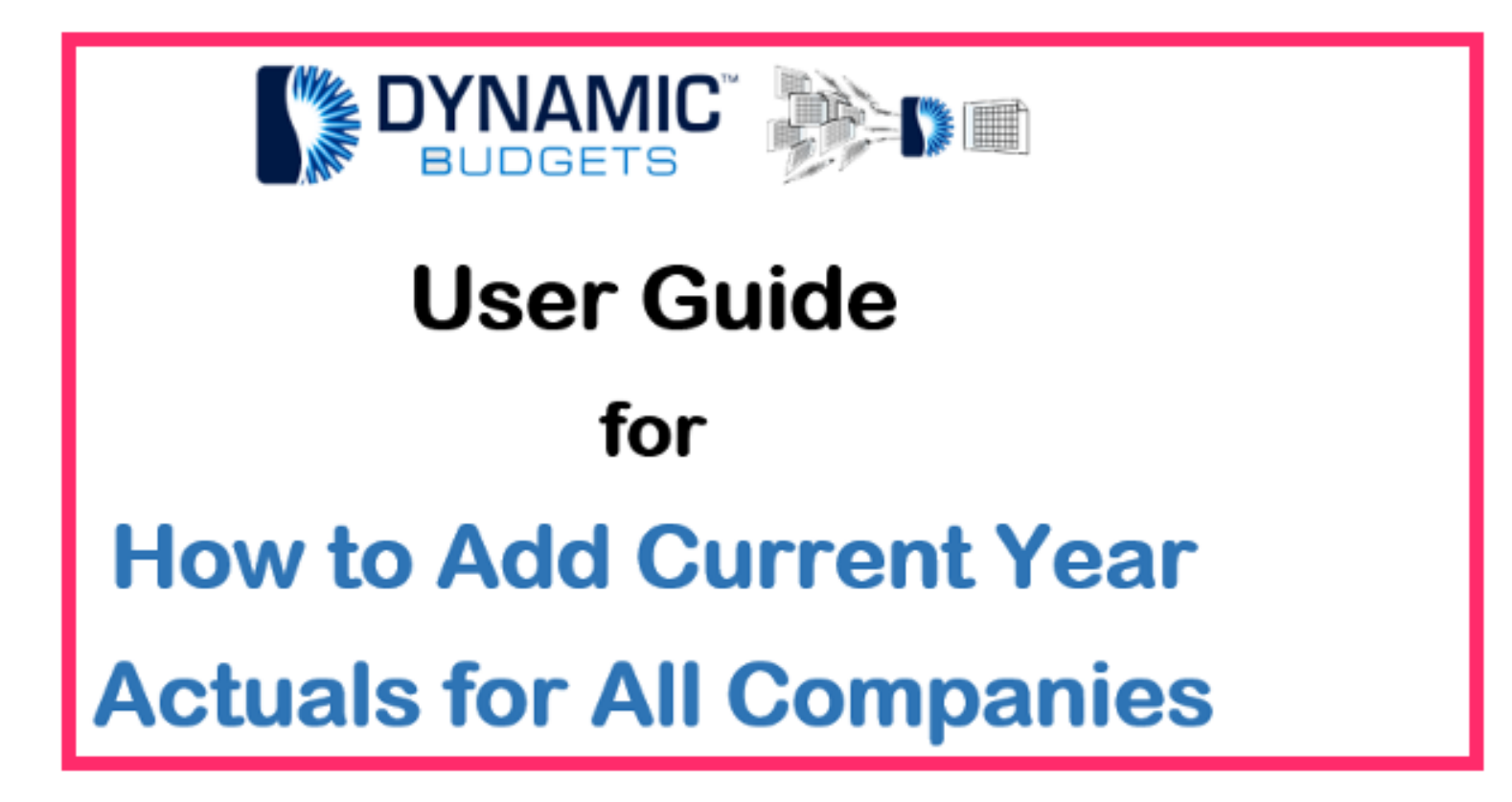

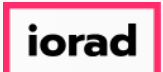

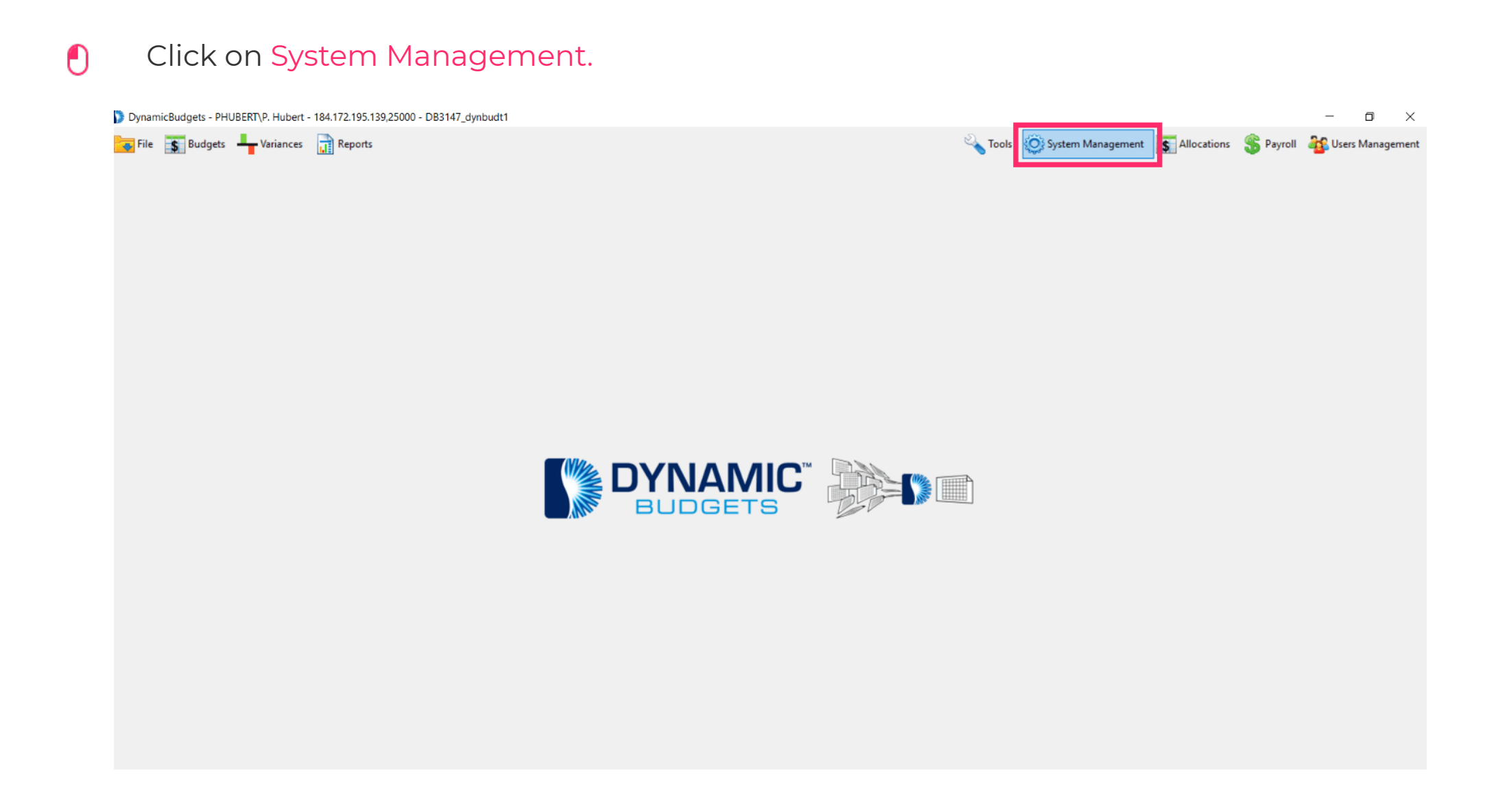

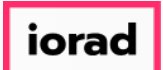

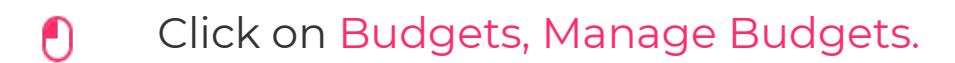

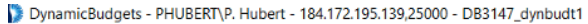

😽 File 📑 Budgets 🛶 Variances 📊 Reports

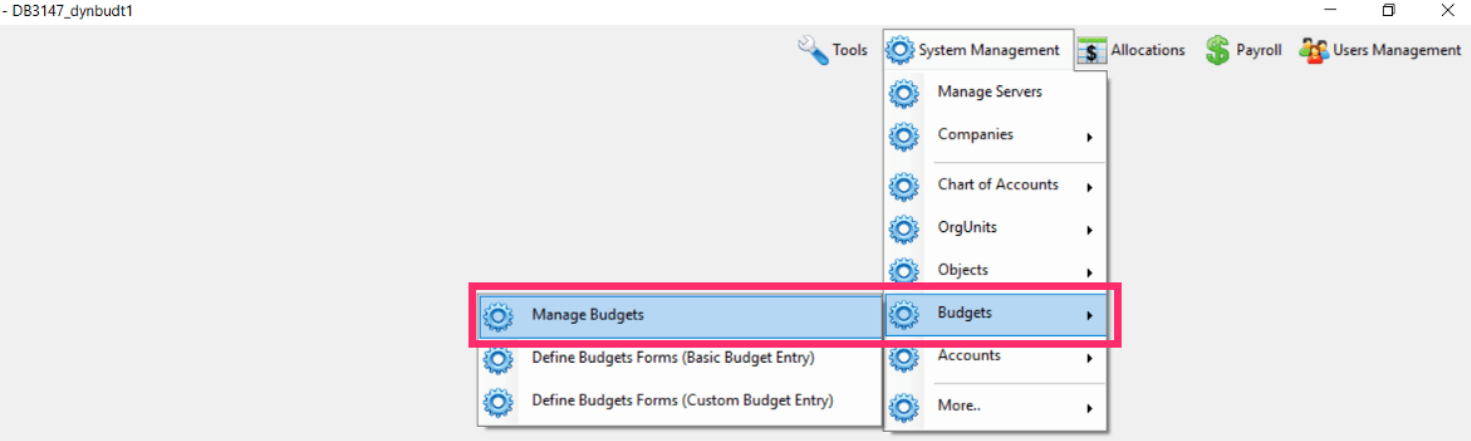

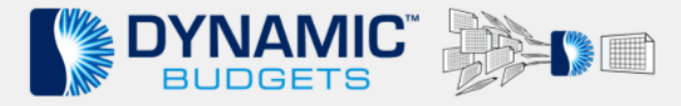

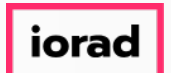

Ð

zgidwani

#### Click on the Company DB dropdown list. For this example, select all.

| DynamicBudgets - PHUBERT\P. Hubert - 184.172.195.139,25000 - DB3 | 47_dynbudt1                                                                                                    |                                          | - 🗆 ×                               |
|------------------------------------------------------------------|----------------------------------------------------------------------------------------------------|------------------------------------------|-------------------------------------|
| 🐻 File 📑 Budgets 井 Variances 📊 Reports                           |                                                                                                    | 💫 Tools 🛛 🏟 System Management 🛛 🛐 Alloca | ions 🛭 💲 Payroll 🖓 Users Management |
| Manage Budgets                                                   |                                                                                                    |                                          |                                     |
| Manage Budgets                                                   |                                                                                                    |                                          | 0 💌 🗙                               |
| CompanyDB                                                        | above)     For Company specified above (or <all>)       Enter New Custom Budget     Create New Budget       Budget Year     # of Years       Historical Average     2018 V       3     Create Average</all> |                                          |                                     |
|                                                                  | e.g. Historical Avg for FY2016 and 3 closed years: (2012 - 2014)                                                                                                    |                                          |                                     |
| 🚽 Save Budgets 🗙 Delete 🗙 Purge 🔭 Budget descrip                 | on is mandatory for all budgets, else they would not save Show Company Tags 🔿                                                                                                    |                                          |                                     |
| 🚔 Print 🕼 Export to Excel 🛛 🚆 Print to PDF 🚃 AutoSize Colum      | s                                                                                                    |                                          | A- A+                               |
|                                                                  |                                                                                                    |                                          |                                     |

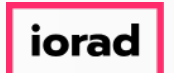

UG-How to Add Current Year Actuals for All Companies

zgidwani

Click on the Link ERP Budgets dropdown list. Note: The list is blank. This is because you have to choose a Company DB first, then select a Link ERP Budget.

| DynamicBudgets - PHUBERT\P. Hubert - 18 | .172.195.139,25000 - DB3147_dynbudt1                                                                          |                                                                                                    |                           |                    | – o ×                          |
|-----------------------------------------|----------------------------------------------------------------------------------------------------|----------------------------------------------------------------------------------------------------|---------------------------|--------------------|--------------------------------|
| 😽 File 📑 Budgets 🕂 Variances 🚦          | Reports                                                                                                    |                                                                                                    | 🔌 Tools 🛛 🍳 System Manage | nent S Allocations | 鑬 Payroll 🛛 🏭 Users Management |
| Manage Budgets                          |                                                                                                    |                                                                                                    |                           |                    |                                |
| Manage Budgets                          |                                                                                                    |                                                                                                    |                           |                    | 2 💌 🗙                          |
| CompanyDB <al></al>                     | Show Budgets                                                                                                  |                                                                                                    |                           |                    |                                |
| Link ERP Budgets                        | Link to Company (specified above)<br>Selected Budget Enter New Custom Budge<br>All Budgets Historical Average | For Company specified above (or <ali>)<br/>ttCreate New Budget<br/>Budget Year # of Years<br/>te 2018 		 3 		 Create Average<br/>torical Avg for FY2016 and 3 closed years: (2012 - 2014)<br/>nould not save Show Company Tags</ali> |                           |                    |                                |
|                                         |                                                                                                    |                                                                                                    |                           |                    |                                |

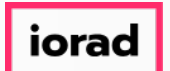

# Click on the Company DB dropdown list. For this example, select TWO.

| DynamicBudgets - PHUBERT\P. Hub                       | ert - 184.172.195.139,25000 - DB3147_dynbud                                                                 | t1                                            |                                                 |                                                                           |         |                     |                |           | – o ×              |
|-------------------------------------------------------|----------------------------------------------------------------------------------------------------|-----------------------------------------------|-------------------------------------------------|---------------------------------------------------------------------------|---------|---------------------|----------------|-----------|--------------------|
| 😽 File 📑 Budgets 🖣 Varianc                            | es 📊 Reports                                                                                                |                                               |                                                 |                                                                           | 🔌 Tools | 🔅 System Management | \$ Allocations | 🛞 Payroll | 鏠 Users Management |
| Manage Budgets                                        |                                                                                                    |                                               |                                                 |                                                                           |         |                     |                |           |                    |
| Manage Budgets                                        |                                                                                                    |                                               |                                                 |                                                                           |         |                     |                |           | 🕜 💌 🗙              |
| CompanyDB<br><al><br/>TREE<br/>Link ERP Bud 2000</al> | Show Budgets Unk to Company (specified above) Selected Budget All Budgets Selected Budget for All Companies | Enter New Custom Budget<br>Historical Average | For Company :<br>Budget Year # of Years<br>2018 | specified above (or <all>)<br/>Create New Budget<br/>Create Average</all> |         |                     |                |           |                    |
|                                                       |                                                                                                    | 💉 e.g. Histori                                | cal Avg for FY2016 and 3 closed                 | years: (2012 - 2014)                                                      |         |                     |                |           |                    |
| 🚽 Save Budgets 🛛 🗙 Delete                             | XPurge *Budget description is manda                                                                         | tory for all budgets, else they woul          | d not save Show Compar                          | ny Tags 📫                                                                 |         |                     |                |           |                    |
| 🗄 📥 Print 🛛 💽 Export to Excel 🛛 😤 F                   | Print to PDF 🔚 AutoSize Columns                                                                             |                                               |                                                 |                                                                           |         |                     |                |           | A-  A+             |
|                                                       |                                                                                                    |                                               |                                                 |                                                                           |         |                     |                |           |                    |
|                                                       |                                                                                                    |                                               |                                                 |                                                                           |         |                     |                |           |                    |
|                                                       |                                                                                                    |                                               |                                                 |                                                                           |         |                     |                |           |                    |

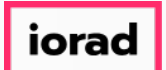

#### Click on the Link ERP Budgets dropdown list. For this example, select 2018 Actual.

| DynamicBudgets - PHUBERT\P. Hubert - 1                                                                                                    | 84.172.195.139,25000 - DB3147_dynbudt1                                                                                                    |                               |                         | – o ×               |
|----------------------------------------------------------------------------------------------------|----------------------------------------------------------------------------------------------------|-------------------------------|-------------------------|---------------------|
| 🔽 File 🛐 Budgets 💾 Variances 🛛                                                                                                    | Reports                                                                                                    | 💫 Tools 🛛 🏟 System Management | S Allocations 🖇 Payroll | as Users Management |
| Manage Budgets                                                                                                    |                                                                                                    |                               |                         |                     |
| Manage Budgets                                                                                                    |                                                                                                    |                               |                         | 😧 💌 🗙               |
| CompanyDB         TWO           Link ERP Budgets           2010 Actual           2011 Actual           2012 Actual           2013 Actual           2013 Actual           2015 Actual           2017 Actual           2018 Actual           2019 Actual           2019 Actual           2019 Actual           2019 Actual           BUDGET 2005           BUDGET 1           BUDGET 2005           BUDGET 2005           BUDGET 2017           ENC##@@###Y2016           ENC##@@###Y2017           ENC##@@###Y2018 | Show Budgets   Link to Company (specified above) Enter New Custom Budget Create New Budget in Create New Budget All Budgets Historical Average 2018 3 Create Average e.g. Historical Avgrage 018 Budget description is mandatory for all budgets, else they would not save Show Company Tags F AutoSize Columns |                               |                         |                     |

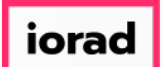

## Click on Selected Budget for All Companies.

| DynamicBudgets - PHUBERT\P. Hubert - 184.172.195.139,25000 - DB3147_dynbudt1                                                             | - <b>o</b> ×                                                                                                    |
|----------------------------------------------------------------------------------------------------|----------------------------------------------------------------------------------------------------|
| 📷 File 📑 Budgets 👆 Variances 📊 Reports                                                                                                   | 💫 Tools 🔅 System Management 💽 Allocations 💲 Payroll 鍲 Users Management                                          |
| Manage Budgets                                                                                                    |                                                                                                    |
| Manage Budgets                                                                                                    | 0 ¥ X                                                                                                    |
| CompanyDB TWO V Show Budgets                                                                                                    |                                                                                                    |
| Link ERP Budgets     Link to Company (specified above)     For Company       2018 Actual     Selected Budget     Enter New Custom Budget | specified above (or <all>)<br/>Create New Budget</all>                                                          |
| All Budgets     Budget Year     # of Years       Selected Budget for All Companies     Historical Average     2018     3                 | Create Average                                                                                                  |
| e.g. Historical Avg for FY2016 and 3 close                                                                                               | d years: (2012 - 2014)                                                                                          |
| Save Budgets X Delete X Purge *Budget description is mandatory for all budgets, else they would not save Show Compa                      | any Tags 🔿                                                                                                    |
| 🚆 🚐 Print Save Budgets 🛌 Print to PDF 🛛 📷 AutoSize Columns                                                                               | A- A+1111                                                                                                    |
|                                                                                                    | 8                                                                                                    |
|                                                                                                    |                                                                                                    |
|                                                                                                    |                                                                                                    |
|                                                                                                    |                                                                                                    |
|                                                                                                    | Provide the second second second second second second second second second second second second second second s |
|                                                                                                    | Q                                                                                                    |
|                                                                                                    |                                                                                                    |
|                                                                                                    | e <sup>n</sup>                                                                                                  |
|                                                                                                    |                                                                                                    |
|                                                                                                    |                                                                                                    |
|                                                                                                    |                                                                                                    |

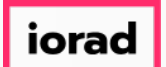

Ð

zgidwani

A message will appear that reads, Are you sure you want to add selected ERP budget to all companies in Dynamic Budgets? Click Yes to confirm.

| DynamicBudgets - PHUBERT\P. Hubert - 184.172.195.139,25000 - DB3147_dynbudt1                                                                                                    |         |                     |                |           | – o ×                                 |
|----------------------------------------------------------------------------------------------------|---------|---------------------|----------------|-----------|---------------------------------------|
| 🚾 File 🛐 Budgets 🖣 Variances 📊 Reports                                                                                                    | 🔌 Tools | 🔯 System Management | \$ Allocations | 🛞 Payroll | as Users Management                   |
| Manage Budgets                                                                                                    |         |                     |                |           |                                       |
| Manage Budgets                                                                                                    |         |                     |                |           | 0 💌 🗙                                 |
| CompanyDB TWO V Show Budgets                                                                                                    |         |                     |                |           |                                       |
| Link ERP Budgets     Link to Company (specified above)     For Company specified above (or <all>)       2018 Actual     Selected Budget     Enter New Custom Budget     Create New Budget</all> |         |                     |                |           |                                       |
| All Budgets     Budget Year     # of Years       Selected Budget for All Companies     Historical Average     2018     3     Create Average                                                     |         |                     |                |           |                                       |
| e.g. Historical Avg for FY2016 and 3 closed years: (2012 - 2014)                                                                                                    |         |                     |                |           |                                       |
| ⋥ Save Budgets 🛛 🗙 Delete 🗙 Purge 👘 Budget description is mandatory for all budgets, else they would not save Show Company Tags 📦                                                               |         |                     |                |           |                                       |
| Export to Excel 😤 Print to PDF 📺 AutoSize Columns                                                                                                    |         |                     |                |           | A- A+                                 |
| Are you sure you want to add selected ERP budget to all companies in DynamicBudgets?                                                                                                    |         |                     |                |           |                                       |
| Yes No                                                                                                    |         |                     |                |           |                                       |
|                                                                                                    |         |                     |                |           | · · · · · · · · · · · · · · · · · · · |
|                                                                                                    |         |                     |                |           |                                       |
|                                                                                                    |         |                     |                |           | -2<br>2                               |
|                                                                                                    |         |                     |                |           |                                       |
|                                                                                                    |         |                     |                |           |                                       |
|                                                                                                    |         |                     |                |           |                                       |
|                                                                                                    |         |                     |                |           |                                       |

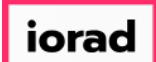

#### • Budgets are now displayed.

| DynamicBudgets   | - PHUBERT\P. Hubert - 1   | 84.172.195.139,25000             | - DB3147_0     | dynbudt1            |                       |                |                    |                                                                                                    |          |           |                 |            |               |          | _        | o ×             |
|------------------|---------------------------|----------------------------------|----------------|---------------------|-----------------------|----------------|--------------------|----------------------------------------------------------------------------------------------------|----------|-----------|-----------------|------------|---------------|----------|----------|-----------------|
| File 😽 Budg      | gets 📕 Variances          | Reports                          |                |                     |                       |                |                    |                                                                                                    | 1        | 🔌 Tools   | 🙆 System Mana   | gement     | S Allocations | S Payrol | I 🏭 Usen | s Management    |
| Manage Budgets   | -                         |                                  |                |                     |                       |                |                    |                                                                                                    |          |           |                 |            |               | ·        | -        |                 |
| Manage Bur       | 🖸 Manage Budgets          |                                  |                |                     |                       |                |                    |                                                                                                    |          |           |                 |            |               |          |          |                 |
| - Hundye but     | igeo                      |                                  |                |                     |                       |                |                    |                                                                                                    |          |           |                 |            |               |          |          |                 |
| CompanyDB        | тwo                       | <ul> <li>Show Budgets</li> </ul> |                |                     |                       |                |                    |                                                                                                    |          |           |                 |            |               |          |          |                 |
|                  |                           |                                  |                |                     |                       |                |                    |                                                                                                    |          |           |                 |            |               |          |          |                 |
| Link ERP Budgets | 1                         | Link to Company (                | specified abo  | ive)                |                       |                | For Company        | specified above (or <all< td=""><td> &gt;)</td><td></td><td></td><td></td><td></td><td></td><td></td><td></td></all<> | >)       |           |                 |            |               |          |          |                 |
| 2018 Actual      | ````                      | Selected                         | Budget         | Enter               | r New Custom Budget   |                |                    | Create New Budget                                                                                                    |          |           |                 |            |               |          |          |                 |
|                  |                           | All Bud                          | lgets          |                     |                       | Budget Ye      | ar #ofYears        | a set a second                                                                                                    |          |           |                 |            |               |          |          |                 |
|                  |                           | Selected Budget for All (        | Companies      |                     | Historical Average    | 2018           | ✓ 3 ✓              | Create Average                                                                                                    |          |           |                 |            |               |          |          |                 |
|                  |                           |                                  |                |                     | 💉 e.g. Histo          | orical Avg for | FY2016 and 3 dosed | d years: (2012 - 2014)                                                                                                |          |           |                 |            |               |          |          |                 |
|                  |                           |                                  |                |                     |                       |                | 0.0                | >                                                                                                    |          |           |                 |            |               |          |          |                 |
| Jave Budgets     | A Delete                  | rurge Budget (                   | description is | mandatory for all b | oudgets, else they wo | ould not save  | Show Compa         | ny lags 🥪                                                                                                    |          |           |                 |            |               |          |          |                 |
| 🗄 📥 Print 🛛 🔝 Ex | port to Excel 🛛 📆 Print t | o PDF 🔤 AutoSize C               | Columns        |                     |                       |                |                    |                                                                                                    |          |           |                 |            |               |          | Rows     | :6 <b>A-</b> A+ |
| CompanyDB        | BudgetID (15)             | Description (30)                 | Year           | FromDate            | ToDate                | Source         | Locked             | Actual                                                                                                    | Imported | SortOrder | UserRoleAccess  | Isl udgete | ed 🗌 InSumm   | ary 🗌 I  | nLookups | 🗌 InRep 🐯       |
|                  |                           |                                  | =              | =                   | =                     | A              |                    | <b>A</b>                                                                                                    | <b>A</b> | =         |                 |            |               |          |          |                 |
| ▶ DB3147_TW      | 015 2016 Actual           | 2016 Actual                      | 2016           | 01/01/2016          | 12/31/2016            | ERP            | Not Locked         | True                                                                                                    | True     | 0         | Application Use |            |               |          |          |                 |
| DB3147_TW        | 015 2017 Actual           | 2017 Actual                      | 2017           | 01/01/2017          | 12/31/2017            | ERP            | Not Locked         | True                                                                                                    | True     | 0         | Application Use |            |               |          |          |                 |
| DB3147_TW        | 015 2018 Actual           | 2018 Actual                      | 2018           | 01/01/2018 ~        | 12/31/2018            | ERP            | Not Locked         | True                                                                                                    | True     | 0         | Application Use |            |               |          |          |                 |
| DB3147_TW        | D15 PH Budget             | PH Budget                        | 2017           | 11/01/2017          | 11/01/2017            | DynamicB       | Not Locked         | False                                                                                                    | False    | 0         | Application Use |            | 2             |          |          | ¥               |
| DB3147_1W        | D15 Test 2018 Bud         | Test 2018 Bud                    | 2017           | 11/01/2017          | 11/01/2017            | DynamicB       | Not Locked         | Faise                                                                                                    | Faise    | 0         | Application Use |            | 2             |          |          | - 24            |
| 063147_100       | DIS TEST PCAST 2017       | Test PCAST 2017                  | 2017           | 11/01/2017          | 11/01/2017            | Dynamics       | NOLLOCKED          | Faise                                                                                                    | raise    | 0         | Application Use |            |               |          |          | - Č             |
|                  |                           |                                  |                |                     |                       |                |                    |                                                                                                    |          |           |                 |            |               |          |          | _0^             |
|                  |                           |                                  |                |                     |                       |                |                    |                                                                                                    |          |           |                 |            |               |          |          | ~7              |
|                  |                           |                                  |                |                     |                       |                |                    |                                                                                                    |          |           |                 |            |               |          |          |                 |
|                  |                           |                                  |                |                     |                       |                |                    |                                                                                                    |          |           |                 |            |               |          |          |                 |
|                  |                           |                                  |                |                     |                       |                |                    |                                                                                                    |          |           |                 |            |               |          |          |                 |
|                  |                           |                                  |                |                     |                       |                |                    |                                                                                                    |          |           |                 |            |               |          |          |                 |
|                  |                           |                                  |                |                     |                       |                |                    |                                                                                                    |          |           |                 |            |               |          |          |                 |
| <                |                           |                                  |                |                     |                       |                |                    |                                                                                                    |          |           |                 |            |               |          |          | >               |

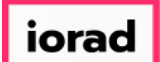

# Click on the X to close.

| 🔰 Dynamio | cBudgets - PHU   | BERT\P. Hubert - 184 | 4.172.195.139,25000 -   | - DB3147_d    | ynbudt1             |                      |                |                    |                          |          |           |                 |            |              |              | -         |                |
|-----------|------------------|----------------------|-------------------------|---------------|---------------------|----------------------|----------------|--------------------|--------------------------|----------|-----------|-----------------|------------|--------------|--------------|-----------|----------------|
| 💊 File    | \$ Budgets       | Variances            | Reports                 |               |                     |                      |                |                    |                          |          | 🔌 Tools   | 🚫 System Man    | agement    | \$ Allocatio | ns   SPayr   | oll 🔐 Usi | ers Management |
| Manage Bu | dgets            | -                    | -                       |               |                     |                      |                |                    |                          |          |           |                 |            |              |              | -         |                |
| Ma        | 🖪 Manage Budgets |                      |                         |               |                     |                      |                |                    |                          |          |           |                 |            |              |              |           |                |
|           |                  |                      |                         |               |                     |                      |                |                    |                          |          |           |                 |            |              |              |           |                |
| Compa     | anyDB TWO        | ~                    | Show Budgets            |               |                     |                      |                |                    |                          |          |           |                 |            |              |              |           |                |
| Link ER   | RP Budgets       |                      | Link to Company (s      | pecified abov | (e)                 |                      |                | For Company s      | necified above (or call) | ~        |           |                 |            |              |              |           |                |
| 2018      | Actual           | ~                    | Selected E              | Budget        | Enter               | New Custom Budget    | :              | Tor company s      | Create New Budget        |          |           |                 |            |              |              |           |                |
|           |                  |                      | All Bude                | nets          |                     |                      | Budget Ve      | ar #ofYears        |                          |          |           |                 |            |              |              |           |                |
|           |                  | 6                    | lected Rudget for All C | ompanies      | -                   | Historical Average   | 2018           | ✓ 3 ✓              | Create Average           |          |           |                 |            |              |              |           |                |
|           |                  | 30                   | sected budget for Air C | ompanies      |                     |                      | wind Ave for   | EV2016 and 2 deced | (2012, 2014)             |          |           |                 |            |              |              |           |                |
|           |                  |                      |                         |               |                     | e.g. Histo           | prical Avg for | FY2016 and 3 dosed | years: (2012 - 2014)     |          |           |                 |            |              |              |           |                |
| 📕 Save    | e Budgets        | 🗙 Delete 🛛 🗙 Pu      | rge * Budget d          | escription is | mandatory for all b | udgets, else they wa | ould not save  | Show Compan        | y Tags 📦                 |          |           |                 |            |              |              |           |                |
| i 📥 Prin  | nt 📧 Export to   | Excel 📆 Print to     | PDF 🔲 AutoSize C        | olumns        |                     |                      |                |                    |                          |          |           |                 |            |              |              | Ro        | ws: 6 A- A+    |
| Company   | DB               | BudgetID (15)        | Description (30)        | Year          | FromDate            | ToDate               | Source         | Locked             | Actual                   | Imported | SortOrder | UserRoleAccess  | IsBudgeted | In Su        | nmary 🗌      | InLookups |                |
|           |                  |                      |                         | -             | -                   | -                    | A              | A                  | A                        | A        | -         | A               |            |              |              |           |                |
| ► DB      | 3147_TW015       | 2016 Actual          | 2016 Actual             | 2016          | 01/01/2016          | 12/31/2016           | ERP            | Not Locked         | True                     | True     | 0         | Application Use |            |              |              |           |                |
| DB        | 3147_TW015       | 2017 Actual          | 2017 Actual             | 2017          | 01/01/2017          | 12/31/2017           | ERP            | Not Locked         | True                     | True     | 0         | Application Use |            |              |              |           | <b>C</b>       |
| DB        | 3147_TW015       | 2018 Actual          | 2018 Actual             | 2018          | 01/01/2018 ~        | 12/31/2018           | ERP            | Not Locked         | True                     | True     | 0         | Application Use |            |              | $\checkmark$ |           |                |
| DB        | 3147_TW015       | PH Budget            | PH Budget               | 2017          | 11/01/2017          | 11/01/2017           | DynamicB       | Not Locked         | False                    | False    | 0         | Application Use |            |              | $\checkmark$ |           | e              |
| DB        | 3147_TW015       | Test 2018 Bud        | Test 2018 Bud           | 2017          | 11/01/2017          | 11/01/2017           | DynamicB       | Not Locked         | False                    | False    | 0         | Application Use |            |              | $\checkmark$ |           | Sec.           |
| DB        | 3147_TW015       | Test FCAST 2017      | Test FCAST 2017         | 2017          | 11/01/2017          | 11/01/2017           | DynamicB       | Not Locked         | False                    | False    | 0         | Application Use |            |              |              |           | B              |
|           |                  |                      |                         |               |                     |                      |                |                    |                          |          |           |                 |            |              |              |           |                |
|           |                  |                      |                         |               |                     |                      |                |                    |                          |          |           |                 |            |              |              |           |                |
|           |                  |                      |                         |               |                     |                      |                |                    |                          |          |           |                 |            |              |              |           | ¥              |
|           |                  |                      |                         |               |                     |                      |                |                    |                          |          |           |                 |            |              |              |           |                |
|           |                  |                      |                         |               |                     |                      |                |                    |                          |          |           |                 |            |              |              |           |                |
|           |                  |                      |                         |               |                     |                      |                |                    |                          |          |           |                 |            |              |              |           |                |
|           |                  |                      |                         |               |                     |                      |                |                    |                          |          |           |                 |            |              |              |           |                |
| <         |                  |                      |                         |               |                     |                      |                |                    |                          |          |           |                 |            |              |              |           | >              |

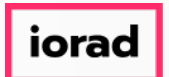

That's It. You're Done.

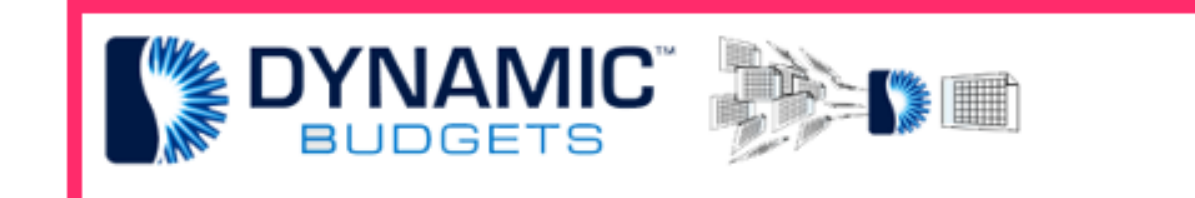

# That's It. You're Done.